The SEP (Student Education Planner) area of Degree Works is available on the "Plans" tab:

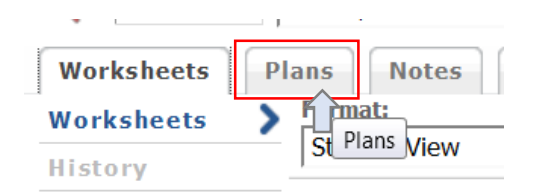

If no plan yet exists for the student, you will be prompted with options for creating one:

| Create Plan                                            |
|--------------------------------------------------------|
| Would you like to create a plan based on a template or |
| would you like to start from scratch?                  |
| Blank Plan Select Template                             |

# <u>Templates</u>

Templates are pre-defined eight-semester plans based on major requirements.

You will select a Template from those currently available. The list can be sorted using the list headers (e.g. description, major). There is also a Search function. Select the appropriate Template and click "Open" (or simply double-click a Template).

If more than one Template is active for a particular major, be sure to select the appropriate Catalog Year based on the student's Catalog Term.

| Browse Templates                  |         |         |           |          |         |                |
|-----------------------------------|---------|---------|-----------|----------|---------|----------------|
| Search by Template Description Go | Filter: |         |           |          |         |                |
| Open                              |         |         |           |          |         |                |
| Description                       | ÷       | Level 🗢 | College 🗘 | Degree 🗘 | Major 🗘 | Catalog Year 🗘 |
| Broadcasting and Mass Comm        |         | 01      | CM        | BA       | 075     | 201409         |
| Business Administration BS        |         | 01      | 04        | BS       | 045     | 201309         |
| CED English                       |         | 01      | 06        | BS       | 383     | 201309         |
| Chemistry BS                      |         | 01      | 01        | BS       | 060     | 201509         |
| Chemistry BS                      |         | 01      | 01        | BS       | 060     | 201409         |
| Public Justice BA                 |         | 01      | 01        | BA       | 205     | 201309         |
| Wellness Management BS            |         | 01      | 05        | BS       | 226     | 201309         |

To apply the Template to the student, you will need to select a start term:

| Select a starting         | Select a starting Term     |               |  |  |  |  |  |  |  |
|---------------------------|----------------------------|---------------|--|--|--|--|--|--|--|
| Please select a Term to s | erve as your starting term | for this plan |  |  |  |  |  |  |  |
| Start Term*               | Select                     |               |  |  |  |  |  |  |  |
|                           | Cancel                     | ок            |  |  |  |  |  |  |  |

### EDIT VIEW

Whether starting from a Blank Plan or a Template, new Plans will open in the Edit view:

| Student Plan            | ner for                                                      |    |   |         |      | Activ           | e/I      | ocked s       | tatus    |           | View: Edit | w     |   | View Plan List ) New Plan                                                            |
|-------------------------|--------------------------------------------------------------|----|---|---------|------|-----------------|----------|---------------|----------|-----------|------------|-------|---|--------------------------------------------------------------------------------------|
| Description             | CED English                                                  |    |   |         |      | 🗸 Acti          | ve 🗸 Loc | ked           |          |           |            |       | 1 | Still Needed                                                                         |
| Degree:<br>Tracking Sta | Bachelor of Science<br>tus: Not displayed, plan is not activ | e  |   |         |      | * Level:        | Undergra | aduate        |          |           |            |       |   | Courses                                                                              |
| Fall 20                 | 15 Total Credits: 16.0                                       | 0  |   |         |      |                 |          |               | Reassign | Delete    | this term  |       | Â | Course # Title Accounting (ACC)                                                      |
| Critical                | Course Requirement                                           |    |   | Credits |      |                 |          | Minimum Grade |          |           |            | Notes | = | Adolescence Education (ADO)<br>African Studies (ARS)                                 |
| V                       | MAT 106                                                      | Q  | 0 | 4.0     |      |                 |          | C-            |          |           | v          | 6     | Γ | American Sign Language (ASL)                                                         |
| V                       | PSY 100                                                      | Q  | 0 | 3.0     |      |                 |          | C-            |          |           | *          |       |   | Anabic (ARA)                                                                         |
| Critical                | Choice Requirement                                           |    |   |         |      | Minimum Credits | Point    | er            |          | Minimum G | rade       | Notes |   | Art (ART) Art (ARH)                                                                  |
|                         | @ with AH                                                    |    |   |         | •••  | 3.0             | None     | )             | ٣        | None      | *          | 6     |   | Art Education (AED)     Astronomy (AST)     Biology (BIO)                            |
|                         | @ with FI or @ with WC                                       |    |   |         | •••• | 3.0             | None     | )             | *        | None      | *          |       |   | Broadcasting (BRC)                                                                   |
|                         | @                                                            |    |   |         | •••  | 3.0             | None     | )             | ٣        | None      | *          | 6     |   | <ul> <li>Business Law (BLW)</li> <li>Chemistry (CHE)</li> </ul>                      |
| Spring                  | 2016 Total Credits: 16.0                                     | 0  |   |         |      |                 |          |               | Reassign | Delete    | this term  |       |   | Childhood Education (CED)<br>Chinese (CHI)                                           |
| Critical                | Course Requirement                                           |    |   | Credits |      |                 |          | Minimum Grade |          |           |            | Notes |   | <ul> <li>Cinema And Screen Studies (CSS)</li> <li>Cognitive Science (COG)</li> </ul> |
|                         | ENG 102                                                      | Q  | 0 | 3.0     |      |                 |          | None          |          |           | *          | 6     |   | College Of Arts And Sciences (CAS) Comm Media Arts (CMA)                             |
|                         | MAT 206                                                      | Q, | 0 | 4.0     |      |                 |          | C-            |          |           | v          |       | - | Communication (COM)                                                                  |
|                         |                                                              |    |   |         |      |                 |          |               |          |           |            |       |   | Save As Save                                                                         |

The current Plan must be marked "Active" for the student to see. Old / outdated plans should not be marked Active.

Plans must also be **Locked** to measure on-track / off-track status, and also to be available for registration planning.

Only one plan per student should be Active and Locked.

Advisors can still edit a Locked Plan.

There are several icons and buttons available for editing a plan:

Notes – add a note or edit/delete notes you have created.

Notes – when notes exist, the icon displays as if there is content.

Remove – for removing terms from a plan (a "Delete this term button" is also available) or individual requirements in a term.

Add – for adding terms to a plan or requirements in a term.

|              |          | View:            | Edit |       | / | /   | •                        | Add / delete terms; add / edit<br>plan-level notes             |  |
|--------------|----------|------------------|------|-------|---|-----|--------------------------|----------------------------------------------------------------|--|
|              |          |                  |      | + -   | Ľ | ۱ s | Still N                  | N                                                              |  |
|              |          |                  |      |       |   | ~ 0 | Court                    | Add / delete term requirements; add /<br>edit term-level notes |  |
|              | Reassign | Delete this term |      |       | - | Cou | rsē<br>Acco              | 0                                                              |  |
| Minimum Grad | le       |                  |      | Notes | = |     | Adol∈<br>Afric≀          | <sup>le</sup> Add / edit requirement notes                     |  |
| C-           |          |                  | Ŧ    | ľ     |   |     | A <del>mer</del><br>Amer | er<br>er                                                       |  |
| C-           |          |                  | Ŧ    | Ľ     |   |     | Anthr<br>Arabi           | hr<br>bi                                                       |  |
| er           |          | Minimum Grade    |      | Notes |   |     | Art (#<br>Art (#         | 4)<br>4)                                                       |  |
| }            | v        | None             | Ŧ    |       |   |     | Art E<br>Astro           | Ei<br>ro                                                       |  |
| }            | v        | None             | ~    |       |   |     | Broa<br>Broa             | a<br>a                                                         |  |
| )            | Ŧ        | None             | *    |       |   |     | Busir<br>Chen            | sir<br>en                                                      |  |
|              | Reassign | Delete this term |      |       |   |     | Child<br>Chine           | id<br>n                                                        |  |
| Minimum Grad | le       |                  |      | Notes |   |     | Ciner<br>Cogn            | er<br>gr                                                       |  |

The Reassign button allows you to reassign all term requirements to a different term.

Individual requirements can be "dragged and dropped" from term to term if needed.

Multiple options are available when adding a term requirement.

"Course" should be selected for an individual course requirement (e.g. ENG 102).

"Choice" is available when the student has options.

"GPA" options include the Overall GPA and Major GPA (you need to specify the major).

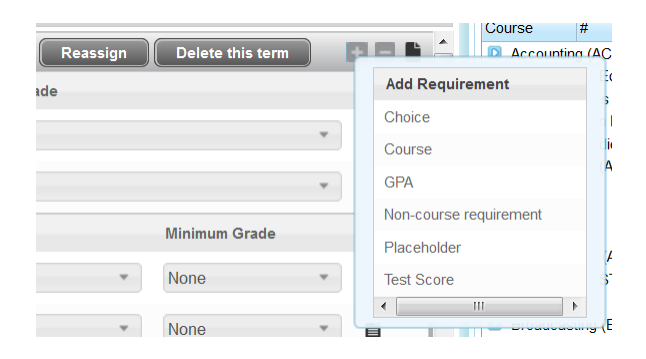

Credits and Minimum Grade can be specified for requirements. There is no need to specify Minimum Grade for all requirements, just those where a C- or better is required, as specified in the Catalog.

The "**Critical**" checkbox should be checked for major requirements and prerequisite coursework which, if not passed in the term specified, would delay academic progress.

To delete a requirement, click on it so it highlights and then click the Remove icon (

| Gff-Track | 🔻 Fal    | l 2015 Total Credits: 16.0 | D |          |         |              | Reassign Delete this term |      |          | Course #                                                |
|-----------|----------|----------------------------|---|----------|---------|--------------|---------------------------|------|----------|---------------------------------------------------------|
| Tracking  | Critical | Course Requirement         |   |          | Credits | Minimum Grad | 8                         | No D | elete se | lected requirement ie                                   |
| Gff-Track | V        | MAT 106                    | Q | <b>i</b> | 4.0     | C-           |                           |      |          | <ul> <li>American Sign</li> <li>American Stu</li> </ul> |
| Gff-Track | <b>V</b> | PSY 100                    | Q | 0        | 3.0     | C-           |                           |      |          | Anthropology     Arabic (ARA)     Art (ART)             |

Choices work best when they are well-specified. Clicking on a Choice requirement will bring up an edit dialog box:

|           | @ with CO          |                         | •••        | 3.0       |    | None          | • (      | - *              | Ľ     |
|-----------|--------------------|-------------------------|------------|-----------|----|---------------|----------|------------------|-------|
|           | Course             | Attribute               | Course/Lab | Attribute |    | None          |          | Ione 👻           | Ľ     |
| Critical  | 0 @ ]              | GE Comput/Info Liter: • |            |           | PA | Class List    |          |                  | Notes |
|           |                    |                         |            |           |    |               |          |                  | Ľ     |
|           |                    |                         |            |           |    |               |          |                  | Ľ     |
| Fall 2010 |                    |                         |            |           |    |               | Reassign | Delete this term |       |
| Critical  | Add another option | Select none Done        |            |           |    | Minimum Grade |          |                  | Notes |
|           | 510.004            |                         |            |           |    |               |          |                  |       |

This wildcard ("@") could be changed to a specific course (e.g. CSC 102) when it's know that that is the student has selected.

The right-hand panel of the Edit view provides options for "dragging and dropping" coursework to the plan. The "Courses" view provides a Catalog inventory listing, the "**Still Needed**" view provides course information from the student audit. These can be especially helpful when starting from a blank plan.

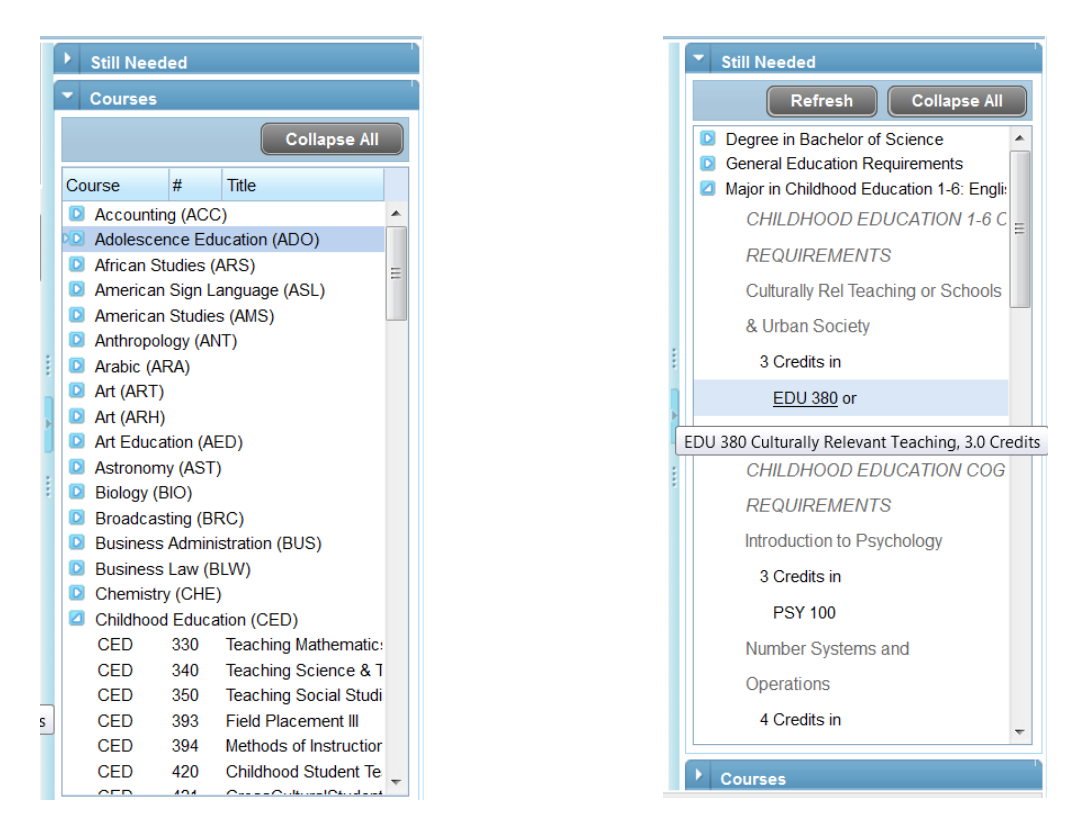

Hovering over courses listed will provide some information; clicking on a listed course displays Course Link information, just as on a student audit:

| 😢 Cour | se Inform | nation - Mozilla Firefox       | -          | ine Last Aut      | Tanks of 5.1          |                      |           | ×       | 1         |     |           |         |                              |
|--------|-----------|--------------------------------|------------|-------------------|-----------------------|----------------------|-----------|---------|-----------|-----|-----------|---------|------------------------------|
| 🔒 htt  | ps://osw. | degreeworks. <b>suny.edu</b> / | /IRISLink. | cgi               |                       |                      |           | z       |           |     |           |         |                              |
| ENG    | 3 235     | 3 Credits                      | s /        | Amer Lit/Beg      | in-Civ War            |                      | Prin      | t       | Edit      |     | -         | View Pl | an List New Plan             |
| Surve  | ey of the | principal American             | writers t  | from the beginni  | ng to Melville. 3 Cre | dits Offered: Fall   |           |         |           |     | Still Nee | ded     |                              |
| A.11-3 |           |                                |            |                   |                       |                      |           |         |           |     | Courses   | 5       |                              |
| Attri  | putes:    | AH, CX, EAL, L                 | A          |                   |                       |                      |           |         |           |     |           |         | Collapse All                 |
| Secti  | ions:     | Term                           | Crn        | Section           | Seats Open            | Meeting Times        |           |         |           |     |           |         |                              |
|        |           | Fall 2015                      | 95422      | 800               | 3 (out of 35)         | Tu Th 12:45 -        | - 14:05   |         |           |     | Course    | #       | Finalish as a Second         |
| Tra    | nsfer     | equivalences                   | for        | DISCN             | MBR                   |                      |           |         |           |     | ENG       | 160     | Bring Of Lit Bon             |
|        |           |                                |            |                   |                       |                      |           |         | Notes     | Ξ   | ENG       | 160     | General Folklore             |
| Tra    | nsfer     | equivalences                   | for E      | NG 235            |                       |                      |           |         |           |     | ENG       | 195     | Specialized Studies          |
| ENG    | 205       | taken at SUNY A                | dironda    | ack CC            | m                     | ay equate to ENG 235 | here      |         |           |     | ENG       | 204     | Writing About Literatu       |
| ENG    | 206       | taken at SUNY A                | dironda    | ack CC            | m                     | ay equate to ENG 235 | here      |         |           |     | ENG       | 210     | Western Heritage III it      |
| LITR   | 3233      | taken at SUNY A                | Ifred Co   | ollege Technolo   | gy ma                 | ay equate to ENG 235 | here      |         | - B       |     | ENG       | 211     | Western Heritage III i       |
| ENG    | 270       | taken at SUNY F                | Ringham    | ton University    | m                     | av equate to ENG 235 | here      | )       |           |     | ENG       | 214     | English as a Second          |
| _      | _         |                                | м          | inimum Credits    | Pointer               |                      | Minimum ( | Srade   | Notes     |     | ENG       | 215     | English as a Second          |
|        |           |                                |            | initialit oreales | r onter               |                      |           | June    | Hotes     |     | ENG       | 220     | Modern Culture & Mec         |
|        |           |                                | . 3        | 0                 | None                  | ~                    | None      |         |           |     | ENG       | 225     | British Lit Begin-1800       |
|        |           |                                |            | •                 | Hono                  |                      | Inonio    |         |           |     | ENG       | 226     | Brit Lit 1800-Present        |
|        |           |                                |            |                   |                       | _                    | N         |         |           |     | ENG       | 235     | Amer Lit/Begin-Civ W         |
|        |           |                                | 3.         | 0                 | None                  | Ŷ                    | None      |         | × =       |     | ENG       | 236     | Amer Lit/Civil War-Pro       |
|        |           |                                |            |                   |                       |                      |           |         |           |     | ENG 235   | Amer Li | t/Begin-Civ War, 3.0 Credits |
|        |           |                                | . 3.       | 0                 | None                  | Ŧ                    | None      |         |           |     | ENG       | 265     | Sophomore Seminar-           |
|        |           |                                |            |                   |                       |                      |           |         |           | -11 | ENG       | 271     | Practical English Grai       |
| 0      |           |                                |            |                   |                       | Reassign             | Delete th | is term | <b>HE</b> |     | ENG       | 286     | Intro Cinema & Scree         |
|        |           |                                |            |                   |                       |                      |           |         |           |     | ENG       | 295     | Specialized Studies          |
|        |           | Credits                        |            |                   | Mini                  | mum Grade            |           |         | Notes     |     | ENG       | 299     | Independent Study            |
|        | -         |                                |            |                   |                       |                      |           |         | -         |     | ENG       | 302     | Advanced Compositic          |
| Q,     |           | 3.0                            |            |                   | Non                   | e                    |           |         | × 1       |     | ENG       | 304     | Literary Criticism           |
|        |           |                                |            |                   |                       |                      |           |         |           |     | ENG       | 310     | Lit of Medieval Englan       |
| Q      | 6         | 4.0                            |            |                   | C-                    |                      |           |         |           | -   | ENG       | 311     | Sivteenth_Century Pr/        |

When editing is complete, Click "Save" in the lower-right hand corner of the screen. Saving can take time, as Degree Works is validating planned courses against prerequisite structure and "when offered" data.

A warning will pop up if there is a problem validating the proper prereq sequence:

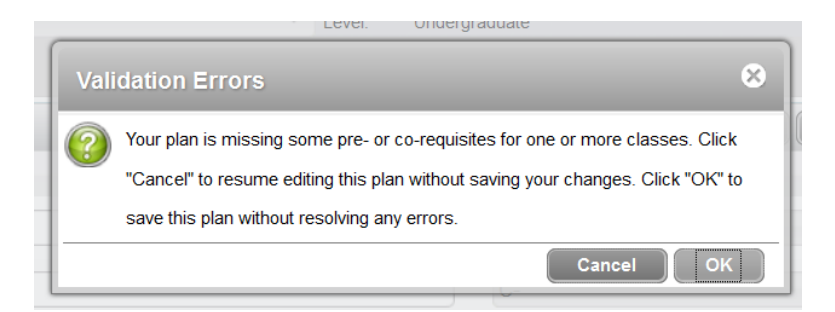

After clicking "Cancel" or "OK", scrolling through the plan will highlight the source of the warning:

|          | <b>v</b> | Major GPA 🔹                             | Childhood E | d 1-6 English BS 🔹 | 2.500                 |               |               | ĥ     |
|----------|----------|-----------------------------------------|-------------|--------------------|-----------------------|---------------|---------------|-------|
|          | 🔻 Sp     | oring 2019 Total Credits: 14.0 🕕        |             |                    |                       | Reassign Dele | ete this term |       |
| Tracking | Critical | Course Requirement                      |             | Credits            |                       | Minimum Grade |               | Notes |
|          | <b>v</b> | CED 420                                 | Q B         | 6.0                |                       | C-            | *             | ĥ     |
|          | 1        | EDU 380 or 381 must be taken prior to C | ED 420      | 6.0                |                       | C-            | Ŧ             | È     |
|          | <b>v</b> | EDU 430                                 | Q ()        | 2.0                |                       | C-            | Ŧ             | È     |
| Tracking | Critical | GPA Requirement                         | Major       |                    | Minimum GPA Class Lis | t             |               | Notes |

Advisors can click "OK" to move past the warning (the planner sometimes has difficulty finding the requisite courses if they are listed in a Choice requirement).

**Degree Works Plans** 

# <u>Tracking</u>

Active, Locked and saved plans will display on-track / off-track status on the plan, term and individual requirement level:

| Description:     | CED English  |                    |                 |   |    |   |        |
|------------------|--------------|--------------------|-----------------|---|----|---|--------|
| Degree:          | Bachelor of  | Science            |                 |   |    |   |        |
| Tracking Status: | Gff-Track    |                    |                 |   |    |   |        |
| Gff-Track        | 🔻 Fal        | 2015 Total         | Credits: 16.0   | 0 |    |   |        |
| Tracking         | Critical     | Course Requirement | nt              |   |    |   | Credit |
| Gff-Track        | <b>V</b>     | MAT 106            |                 |   | Q, | • | 4.0    |
| Off-Track        | <b>v</b>     | PSY 100            |                 |   | Q, | 0 | 3.0    |
| Tracking         | Critical     | Choice Requirement | it              |   |    |   |        |
| Warning          |              | @ with AH          |                 |   |    |   |        |
| Warning          |              | @ with FI or @     | with WC         |   |    |   |        |
| Warning          |              | @                  |                 |   |    |   |        |
|                  | 🔻 Sp         | ring 2016 Tota     | l Credits: 16.0 | 0 |    |   |        |
| Tracking         | Critical     | Course Requiremen  | nt              |   |    |   | Credit |
|                  |              | ENG 102            |                 |   | Q, | 0 | 3.0    |
|                  | $\checkmark$ | MAT 206            |                 |   | Q, | 0 | 4.0    |

To avoid "Warning" statuses, it's best to update / specify Choice options. The wildcard for GenEd American History "@ with AH" could be updated to "HIS 102 with AH" or removed and replaced with a HIS 102 Course requirement when it is known that the student is taking HIS 102 to fulfill the GenEd requirement.

## CALENDAR VIEW

When a plan already exists, the Calendar view is the first view presented when clicking on the Plans tab. This view displays the plan by academic year.

Holding your mouse pointer over notes icons and courses will display text.

Clicking on a course will display Course Link information, just as on a student audit.

No editing of the plan is available in this view.

| orksheets                                               | Plans Notes                               |     |   |                                                |       |   |                                                               |        |
|---------------------------------------------------------|-------------------------------------------|-----|---|------------------------------------------------|-------|---|---------------------------------------------------------------|--------|
| ent Planner for:                                        |                                           |     |   |                                                |       |   | View: Calendar 🔹 👘 View Plan List                             | New Pl |
| <b>CED English</b><br>Degree: Bachel<br>Level: Undergra | lor of Science<br>aduate                  |     |   |                                                |       |   | Active: Yes<br>Status: LOCKED<br>Tracking Status: ¥ Off-Track |        |
| 2015-16                                                 |                                           |     |   |                                                |       |   |                                                               |        |
| Off-Track                                               | <u>Fall 2015</u> , Total<br>Credits: 16.0 |     |   | <br><u>Spring 2016</u> , Tota<br>Credits: 16.0 | al    |   |                                                               |        |
| Off-Track                                               | * MAT 106                                 | 4.0 |   | <br>ENG 102                                    | 3.0   | Ľ |                                                               |        |
| Gff-Track                                               | * <u>PSY 100</u>                          | 3.0 |   | <br>* MAT 206                                  | 4.0   |   |                                                               |        |
| Warning                                                 | @ AH                                      | 3.0 |   | <br>* FRE 102 or GER                           |       | Ľ |                                                               |        |
| ) Warning                                               | @ FI or @ WC                              | 3.0 | 6 | or ITA 102 or ASL                              | 3.0   |   |                                                               |        |
| Warning                                                 | @                                         | 3.0 | Đ | <br>* @ CO                                     | 3.0   |   |                                                               |        |
|                                                         |                                           |     |   | <br>@                                          | 3.0   | Ľ |                                                               |        |
|                                                         |                                           |     |   | <br>* Overall GPA -<br>Student System          | 2.000 |   |                                                               |        |
| adated by: LeMay,                                       | Jerret on 04-Sep-2015                     |     |   |                                                |       |   | Aud                                                           | dit F  |

#### NOTES VIEW

The notes view displays the plan with notes displayed (they can be hidden with the "Hide all notes" button.

Holding your mouse pointer over notes icons and courses will display text.

Clicking on a course will display Course Link information, just as on a student audit. No editing of the plan is available in this view.

| Stuc | lent Planner for:                                |                       |                                                                                        |                                                                            | View: Notes | View Plan List | New Plan |
|------|--------------------------------------------------|-----------------------|----------------------------------------------------------------------------------------|----------------------------------------------------------------------------|-------------|----------------|----------|
|      | CED English<br>Degree: Bachel<br>Level: Undergra | lor of Scie<br>aduate | nce                                                                                    | Active: Yes<br>Status: LOCKED<br>Tracking Status: <mark>%</mark> Off-Track |             |                |          |
|      | Hide all notes                                   | Fall                  | <u>2015,</u> Total Credits: 16.0                                                       |                                                                            |             |                |          |
| _    | Tracking                                         | Critical              | Course Requirement                                                                     | Minimum Grade                                                              |             | Credits        | Notes    |
|      | 🖁 Off-Track                                      |                       | MAT 106<br>Major requirement also Fulfills GenEd Mathematics, prerequisite for CED 330 | C-                                                                         |             | 4.0            | в        |
|      |                                                  |                       | LeMay, Jerret   2015-09-04 08:40:13                                                    |                                                                            |             |                |          |
|      | 🖁 Off-Track                                      | *                     | PSY 100                                                                                | C-                                                                         |             | 3.0            |          |
|      | <sup></sup> Warning                              |                       | @ AH                                                                                   |                                                                            |             | 3.0            | в        |
|      |                                                  |                       | Attribute Type="GE American History"                                                   |                                                                            |             |                |          |
|      |                                                  |                       | LeMay, Jerret   2015-09-04 08:40:13                                                    |                                                                            |             |                |          |
| Last | updated by: LeMay,                               | Jerret on 04          | 4-Sep-2015                                                                             |                                                                            |             | Audi           | it Print |

## **Degree Works Plans**

### AUDIT VIEW

This view displays the student audit side-by-side with the Calendar view. This is especially helpful in verifying completeness of the plan.

Holding your mouse pointer over notes icons and courses will display text.

Clicking on a course will display Course Link information, just as on a student audit.

"Light editing" of the plan is available in this view – Course requirements can be "dragged and dropped" between terms.

| Student Planner for: Berfas, Stella K                                                                                       |                                                |                            |   |                                                                    | View: Audit | View Pla                                                      | n List New Plan |
|----------------------------------------------------------------------------------------------------|------------------------------------------------|----------------------------|---|--------------------------------------------------------------------|-------------|---------------------------------------------------------------|-----------------|
| Catalog Year: Fal 2015<br>GPA: 0.000<br>Credits Applied: 66<br>Credits Required: 90                                         |                                                |                            | * | CED English<br>Degree: Bachelor of Science<br>Level: Undergraduate |             | Active: Yes<br>Status: LOCKED<br>Tracking Status: 🖁 Off-Track |                 |
| Unmet conditions for this set of requirements:<br>90-103 credits are required.<br>Your Major GPA is 0; a 2.50               | . You currently have 66, you<br>0 is required. | stil need 24 more credits. |   | 2015-16                                                            |             |                                                               |                 |
| CHILDHOOD EDUCATION 1-6 CORE REQUIREMENTS  Schooling, Pedagogy, and Social Justice (EDU 301) School Pedagogy&Social Justice | PLAN ()                                        | 3) Fal 2017                |   | Gff-Track <u>Fall 2015,</u> Total Cre<br>16.0                      | dits:       | <u>Spring 2016,</u> Tota<br>Credits: 16.0                     | •               |
| E Field Placement I: Observation and Participation (EDU 303) Field Placement I                                              | PLAN (                                         | 1) Fal 2017                | н | Off-Track * MAT 106                                                | 4.0         | ENG 102                                                       | 3.0             |
| Professionalism & Social Justice Seminar     (EDU 430) Professionalism&Social Justice                                       | PLAN (                                         | 2) Spring 2019             | _ | Warn Introduction to Psychology, Mini                              | 3.0<br>mum  | * FRE 102 or GER                                              | 4.0             |
| Teaching Mathematics (CED 330) Teaching Mathematics Teaching Science and Technology                                         | PLAN (                                         | 3) Spring 2018             | _ | Warning @ FI or @ WC                                               | 3.0         | ITA 102 or ASL<br>102                                         | 3.0             |
| (CED 340) Teaching Science & Technology                                                                                     | PLAN (                                         | 3) Fal 2017                | _ | 🖁 Warning @                                                        | 3.0         | * @ CO                                                        | 3.0             |
| CED 350) Teaching Social Studies Teaching Social Studies                                                                    | PLAN (.                                        | 3) Fal 2017                | _ |                                                                    |             | @                                                             | 3.0 🖺           |
| CED 393) Field Placement III                                                                                                | PLAN (                                         | 2) Fal 2018                |   |                                                                    |             | Student System                                                | 2.000           |
| Last updated by: LeMay, Jerret on 04-Sep-2015                                                                               |                                                |                            |   |                                                                    |             | Refresh Audit                                                 | Print Save      |

### Course Link information as displayed in Calendar, Notes and Audit views:

| May Yacri       Fal 2015       CED English       Adve: Yes         Max Applied:       6.       Course information       Status: LOCKED         This Applied:       6.       Course information       Status: LOCKED         This Applied:       9.       Status: LOCKED       This course is the first of a two sensets sequence designed for the prospective N-8 and N-9 teacher.       First Proceedings of the prospective N-8 and N-9 teacher.         Schooling: Pedapoy: and Social Justice       Schooling: Pedapoy: and Social Justice       This course is the first of a two sensets sequence designed for the prospective N-8 and N-9 teacher.       Schooling: Pedapoy: and Social Justice         Schooling: Pedapoy: and Social Justice       Schooling: Pedapoy: and Social Justice       Schooling: Pedapoy: and Social Justice       Schooling: Pedapoy: and Social Justice       Schooling: Pedapoy: and Social Justice       Schooling: Pedapoy: and Pedapoy: and Pedapo                                                                                                    | -                     |                                |                                          |                  |                         |                |                    |                |                    |         |           |                                       |       |   |
|----------------------------------------------------------------------------------------------------|-----------------------|--------------------------------|------------------------------------------|------------------|-------------------------|----------------|--------------------|----------------|--------------------|---------|-----------|---------------------------------------|-------|---|
| Image: Status Applied:       66         Course information       Status LOCKED         Interconditions for this set of requirements:       90:30 credits are requirements:       Status Course information         Your Major GPA & 0; 20       Status Course information       Print - This course information       Print - This course is the first of a too senselor sequence designed for the prospective N - 6 and N - 9 baccher:       Status COCKED         CHILDHOOD IDUCATION 1-6 CORE INCURRENTS       MAT 106       4 Credits       Number Systems & Operational of the mathematical curclular necommended by the National Council of Techers of Mathematics (NCH) Standards: Topics include: sets, numeration systems, who mathematical curclular necommended by the National Council of Techers of Mathematics (NCH) Standards: Topics include: sets, numeration systems, who mathematical curclular necommended by the National Council of Techers of Mathematics (NCH) Standards: Topics include: sets, numeration systems, who mathematical curclular necommended by the Adsement recommended in NVS Integrated Agebra or the equivalent.       Image: Print Print Pri                                                                                                    |                       |                                |                                          |                  |                         |                |                    | CED Englis     | sh                 |         | Active: 1 |                                       |       |   |
| Bits Applied:       6/       Course Information       Incluing Status:       Incluing Status:       Incluing Statu                                                                                                    |                       |                                |                                          |                  |                         |                | -                  |                |                    |         |           | LOCKED                                |       |   |
| Ifits Required:       00         met conditions for this set of requirements:       90-103 credus are read<br>vour Major GPA to 0; 20         Schooling, Pedagogy, and Social Justice:       This course is the first of a two semester sequence designed for the prospective N-8 and N-9 teacher.         Schooling, Pedagogy, and Social Justice:       Schooling, Pedagogy, and Social Justice:         Schooling, Pedagogy, and Social Justice:       This course is the first of a two semester sequence designed for the prospective N-8 and N-9 teacher.         Schooling, Pedagogy, and Social Justice:       Schooling, Pedagogy, and Social Justice:         Schooling, Pedagogy, and Social Justice:       This course is the first of a two semester sequence designed for the prospective N-8 and N-9 teacher.         Schooling, Pedagogy, and Social Justice:       This course is the first of a two semester sequence designed for the prospective N-8 and N-9 teacher.         Schooling, Pedagogy, and Social Justice:       Advesment recommendation. N'S Integrated Agebra or the equivalent.         Offered:       Fail 2015         Processionalism & Social Justice:       NA         Schooling, Schooling, Sch                                                                                                    | redits Applied: (     |                                | Course Inform                            |                  |                         |                |                    |                |                    | 8       |           | Status COll Track                     |       |   |
| MAT 106     4 Credits     Numbers & Operations     Print       Your Major GRA's or early<br>Your Major GRA's or early<br>Subschlip, Pedagory, and Social Justice     This Course is the first of a two sensers sequence designance designance d                                       | redits Required:      | 90                             |                                          |                  | -                       | _              |                    |                |                    |         |           | Country & Constitution                |       |   |
| Culture of the control of the control of the contr | Unmet conditions for  | r this set of requirements:    | MAT 106                                  | 4 Cred           | its Ni                  | umber Sys      | stems & Opera      | ations         |                    | Print * |           |                                       |       |   |
| Clinic Concell of Dechangy and Social Justice       National Council of Dechangs of Mathematics (NCTM) Standards. Topics include: sets, numeration       set       Setting 2016; Total         Crediting, Pedagoy, Sacial Justice       National Council of Dechangs of Mathematics (NCTM) Standards. Topics include: sets, numeration       set       Setting 2016; Total         Field Placement 1:       Observation and Participation       Advisement recommendation: NVS Integrated Agebra or the equivalent.       offered: Fail, Spring.                                                                                                    |                       | ICATION 1-6 CODE DECUIDEMENTS  | This course is the Students will develop | te first of a tw | o semeste<br>ehensive i | r sequence o   | lesigned for the p | rospective N-0 | 5 and N-9 teacher. | v the   |           |                                       |       |   |
| Bottomiling, rescapingly, and social stories       systems, whole numbers, rational numbers, rational numbers, ratio          |                       |                                | National Counci                          | l of Teachers    | of Mathem               | atics (NCTM    | ) Standards. Topic | s include: set | ts, numeration     | ,       |           |                                       |       |   |
| 0.0001       200007100/gytoSci00.10002       problem solving technology based approach will be emphasized throughout MAT 106 and 206.         Priod Placement I       Offered Fall, Spring.       Offered Fall, Spring.         Oredit. Fall, Spring.       Offered Fall, Spring.         Oredit. Fall, Spring.       Offered Fall, Spring.         Oredit. Fall, Spring.       Offered Fall, Spring.         Oredit. Fall, Spring.       Offered Fall, Spring.         Oredit. Fall, Spring.       Offered Fall, Spring.         Oredit. Science and Lechnology       Teaching Social Studies         D 300)       Teaching Social Studies         Tockhing Social Studies       Fall 2015         O teaching Social Studies       FAIN         D 300)       Teaching Social Studies         D 300)       Teaching Social Studies         D 300)       Teaching Social Studies         D 300)       Teaching Social Studies         D 300)       Teaching Social Studies         D 300)       Teaching Social Studies         D 300)       Teaching Social Studies         D 300)       Teaching Social Studies         D 300)       Teaching Social Studies         D 300)       Teaching Social Studies         D 300)       Teaching Social Studies         D 300)                                                                                                    | EDU 2013              | Coheni Dedesan & Carol Letter  | systems, whole                           | numbers, inte    | gers, ratio             | nal numbers    | real numbers, an   | d number the   | ory. A hands-on    |         |           |                                       |       |   |
| Professionalism & Social Justice Seminar       Professionalism & Social Justice Seminar       Professionalism & Social Studies       Profess                                                                                                    | Coo sory              | a Characterian and Destinantes | problem solving                          | technology ba    | ased appro              | bach will be e | mphasized throug   | hout MAT 106   | 6 and 206.         | 111     |           |                                       |       |   |
| 0.00.00       Texching Nathematics       Credit.4       Pricequisities:       MAT 206       4.0         0.300       Professionalam&Social Justice       Pricequisities:       LA, MA       Pricequisities:       1.000       1.000       1.000       1.000       1.000       1.000       1.000       1.000       1.000       1.000       1.000       1.000       1.000       1.000       1.000       1.000       1.000       1.000       1.000       1.000       1.000       1.000       1.000       1.000       1.000       1.000       1.000       1.000       1.000       1.000       1.000       1.000       1.000       1.000       1.000       1.000       1.000       1.000       1.000       1.000       1.000       1.000       1.000       1.000       1.000       1.000       1.000       1.000       1.000       1.000       1.000       1.000       1.000       1.000       1.000       1.000       1.000       1.000       1.000       1.000       1.000       1.000       1.000       1.000       1.000       1.000       1.000       1.000       1.000       1.000       1.000       1.000       1.000       1.000       1.000       1.000       1.000       1.000       1.000       1.000       1.000                                                                                                    | E Pielo Piacemer      | Eight Discount 1               | Offered: Fall. St                        | oring.           | NYS Integ               | grated Algebi  | a or the equivalen | L              |                    | 0 2     |           | ENG 102                               |       |   |
| Processionality as Social Autore Sommal"       Processionality as Social Autore Sommal"       Processionality as Social Autore Social Autore Social Autore Sommal"       Processionality as Social Autore Social Autore Social Autore Social Autore Social Autore Social Autore Social Autore Social Autore Social Autore Social Autore Autore Social Autore Autore A                                                                                                    | ED0 303 j             | Provide Section 1              | Credit: 4                                |                  |                         |                |                    |                |                    | 0       |           | * MAT 206                             | 4.0   |   |
| 0.130)       Horsecondaminacional Justice       Attributes:       LA, MA       FAI: Totaching Mathematics       FAI: Totaching Mathematics       FAI: Totaching Section Seats Open       Meeting Times       Totaching Section Seats Open       Meeting Times       Totaching Seats Open       Meeting Times       Totaching Seats Open       Meeting Times       Totaching Seats Open       Meeting Times       Totaching Seats Open       Meeting Times       Totaching Seats Op                                                                                                    | Professionalis        | m & social Justice Seminar     | Prerequisites                            |                  |                         |                |                    |                |                    |         |           | 1 505 100                             |       |   |
| I Coching Mathematics       Sections:       Term       Cm       Section       Section Seats Open       Meeting Times       Into 102 or ASL       102         D 330)       Teaching Science and Technology       Feld 2015       91666       810       8 (out of 28)       M W F       09.35 - 10.55       0       Into 102 or ASL       102         D 340)       Teaching Societ & Technology       Into 102 or ASL       102       Into 102 or ASL       102         D 340)       Teaching Social Studies       Into 102 or ASL       102       Into 102 or ASL       102         D 350)       Teaching Social Studies       Into 102 or ASL       102       Into 102 or ASL       102         Field Experience III       III       PLAN       (2)       Fat 2018       Into 102 or ASL       2.000         D 393)       Field Pacement III       PLAN       (2)       Fat 2018       Into 102 or ASL       2.000                                                                                                    | EDU 430)              | Professionalsmacoical Justice  | Attributes:                              | LA, MA           |                         |                |                    |                |                    | - 0 1   | - · · ·   | - FRE 102 of GER<br>102 of SPA 102 of |       |   |
| D300     Teaching Science and Technology     Teaching Science and Technology     Technology     Teaching Science and Technology     Technology                                                                                                    | Teaching Math         | ematics                        | Sections:                                | Term             | Crn                     | Section        | Seats Open         | Meeting        | Times              |         |           | ITA 102 or ASL                        | 3.0   |   |
| Teaching Science and Technology          * @ CO         3.0           D340)         Teaching Science & Technology          * @ CO         3.0           Teaching Social Studies         FLAN         (1)         Fal 2017         * * @ CO         3.0           Field Experience III          * * @ CO         3.0         * * * @ CO         3.0           D330         Field Experience III          * * @ CO         3.0         * * * * * * * * * * * * * * * * * * *                                                                                                    | LED 330)              |                                |                                          | Fail 2015        | 91000                   | 810            | 8 (out of 28)      | MVVF           | 09.35 - 10.55      |         |           | 102                                   |       |   |
| D 340)     Teaching Social Studies     Done      02 CO     3.0       Teaching Social Studies     PLAN     (3)     Fal 2017     02 CO     3.0       Field Experience III     PLAN     (2)     Fal 2018      ************************************                                                                                                    | Teaching Scien        | nce and Technology             |                                          |                  |                         |                |                    |                |                    |         | 5         | 1.0.00                                | 16.16 |   |
| Teaching Social Studies         PLAN         (3)         Fal 2017         ····         ····         ····         ····         ····         ····         ····         ····         ····         ····         ····         ····         ····         ····         ····         ····         ····         ····         ····         ····         ····         ····         ····         ····         ····         ····         ····         ····         ····         ····         ····         ····         ····         ····         ····         ····         ····         ····         ····         ····         ····         ····         ····         ····         ····         ····         ····         ····         ····         ····         ····         ····         ····         ····         ····         ····         ····         ····         ····         ····         ····         ····         ····         ····         ····         ····         ····         ····         ····         ····         ····         ····         ····         ····         ····         ····         ····         ····         ····         ····         ····         ····         ····         ····         ····         ····         ···· <th< th=""><th>CED 340)</th><th>Teaching Science &amp; Technology</th><th>-</th><th></th><th></th><th></th><th></th><th></th><th></th><th>Done</th><th></th><th>- @co</th><th></th><th></th></th<>                                                                                                    | CED 340)              | Teaching Science & Technology  | -                                        |                  |                         |                |                    |                |                    | Done    |           | - @co                                 |       |   |
| D-350)         T eaching Social Studies         PLAN         (3)         Fiel 2017           Field Experience III        * Overall GPA -<br>Studient System        * Overall GPA -<br>Studient System         2.000                                                                                                    | Teaching Socia        | al Studies                     |                                          |                  |                         |                |                    | _              | _                  |         |           | Ø                                     | 3.0   | 6 |
| Field Experience III     D 393) Field Pacement III PLAN (2) Fat 2018                                                                                                    | (CED 350)             | Teaching Social Studies        | PLAN                                     | (3)              | Fa                      | 2017           |                    |                |                    |         |           |                                       |       |   |
| D 393) Feli Piscement III PIAN (2) Fal 2018 . Suberit System                                                                                                    | Field Experience      | ce III                         |                                          |                  |                         |                |                    |                |                    |         |           | Overall GPA -     Student System      | 2.000 |   |
|                                                                                                    | (CED 393)             | Field Placement III            | PLAN                                     |                  | Fa                      | 1 2018         |                    |                |                    |         |           |                                       |       |   |
| COLOSO Wells 2000                                                                                                    | t undated by LeMay Je | erret op 04-Sep. 2015          |                                          |                  |                         |                |                    |                |                    |         |           | Refresh Audit                         | Prin  |   |